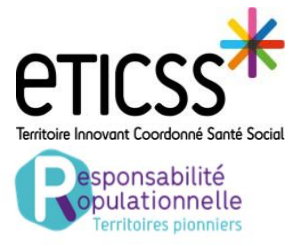

# **Consulter/Alimenter un dossier patient**

Cette fonctionnalité permet de consulter un dossier patient inclus dans la cohorte Responsabilité Populationnelle et d'y apporter des modifications

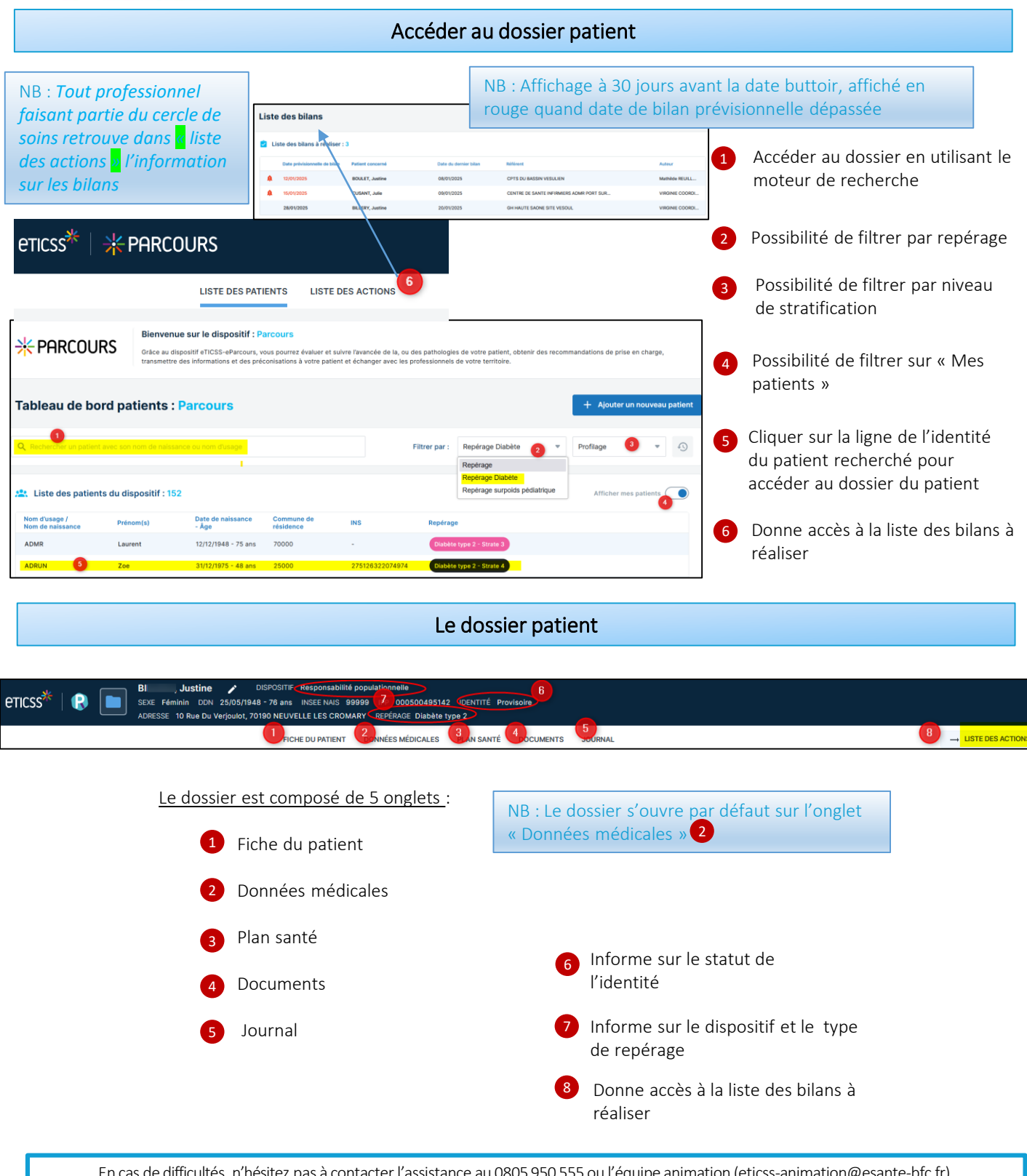

En cas de difficultés, n'hésitez pas à contacter l'assistance au 0805 950 555 ou l'équipe animation (eticss-animation@esante-bfc.fr). Le GRADeS BFC reste à votre disposition pour répondre à toutes vos questions, remarques et suggestions.

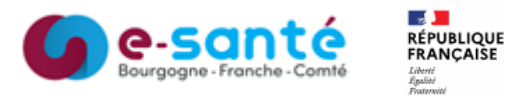

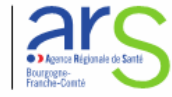

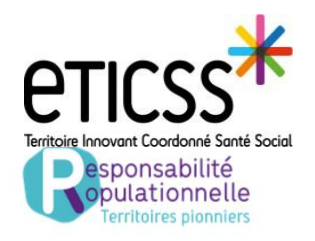

## **Consulter/Alimenter un dossier patient**

#### 1<sup>er</sup> onglet- Fiche du patient

Cet onglet donne accès aux informations du patient 1, aux différents parcours du patient 2, à l'entourage du patient 3 ainsi qu'au cercle de soins 4

| Fiche patient                      |                    | Coordonnées                    | Possibilité de les coordonné |
|------------------------------------|--------------------|--------------------------------|------------------------------|
| Nom d'usage :                      |                    | Numéro de téléphone portable : | Cliquant sur le              |
| Nom de naissance :                 | MICHOU             | Adresse e-mail :               |                              |
| Prénom(s) :                        | Paul               |                                |                              |
| Date de naissance - Âge :          | 13/08/2017 - 5 ans |                                |                              |
| Code postal du lieu de naissance : | 25000              |                                |                              |
| Code postal du lieu de résidence : | 70190              |                                |                              |
| Sexe :                             | Homme              |                                |                              |

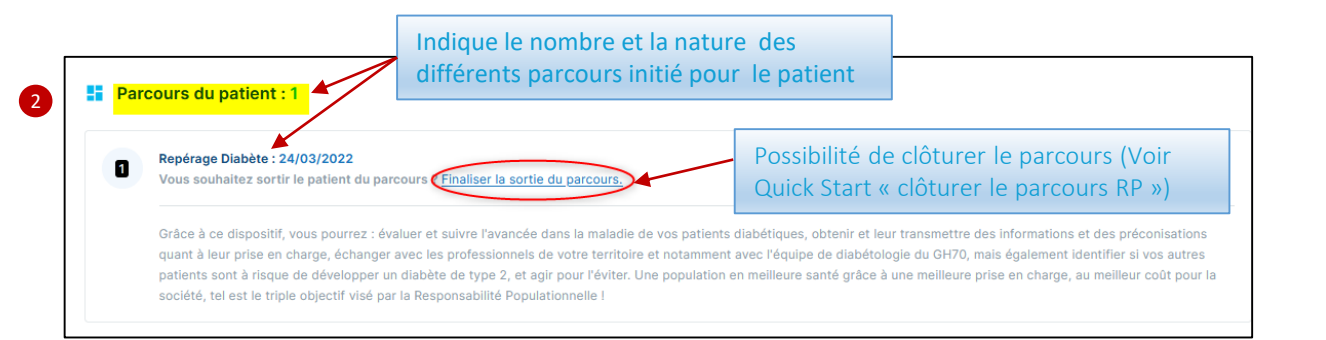

| • •                                  | MICHOU Marie - Personne de confiance<br>Relation avec le patient : Famille                                  | NB : L'entourage du patient et Le cercle<br>de soins peuvent être complétés ou<br>modifiés depuis cette <u>interface</u> ou depuis<br>coordination eTICSS | NB : Lors de la<br>recherche du<br>professionnel, si<br>professionnel non<br>connu du ROR ou |
|--------------------------------------|----------------------------------------------------------------------------------------------------|----------------------------------------------------------------------------------------------------|----------------------------------------------------------------------------------------------|
| 🙁 Cer                                | rcle de soins<br>BILLERY Virginie - Chargé(e) de mission<br>Relation avec le patient : Professionnel de Sar | Alouter un professionnel de santé + Alouter une structure +<br>aces test-eticss@esante-bourgogne.fr. () T                                                 | besoin de mise à jo<br>possibilité de<br>transmettre<br>directement la                       |
| EMOSIST FRANCHE COMTE SIEGE - BESANC |                                                                                                    | ON 03 81 53 42 69                                                                                                    | demande de mise à<br>ROR en cliquant sur                                                     |
|                                      | EQUIPE ETICSS                                                                                               |                                                                                                    | → Transmettre une demande de mise à joi                                                      |

En cas de difficultés, n'hésitez pas à contacter l'assistance au 0805 950 555 ou l'équipe animation (eticss-animation@esante-bfc.fr). Le GRADeS BFC reste à votre disposition pour répondre à toutes vos questions, remarques et suggestions.

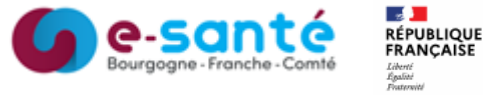

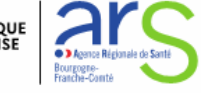

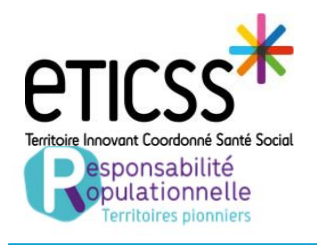

### **Consulter/Alimenter un dossier patient**

### 2ème onglet-Données médicales

Cet onglet donne accès aux données médicales (Niveau de stratification 1), aide mémoire 2) et recommandations de suivi 3) avec possibilité de modifier le niveau de stratification 4) et partager les données médicales par MSS 5

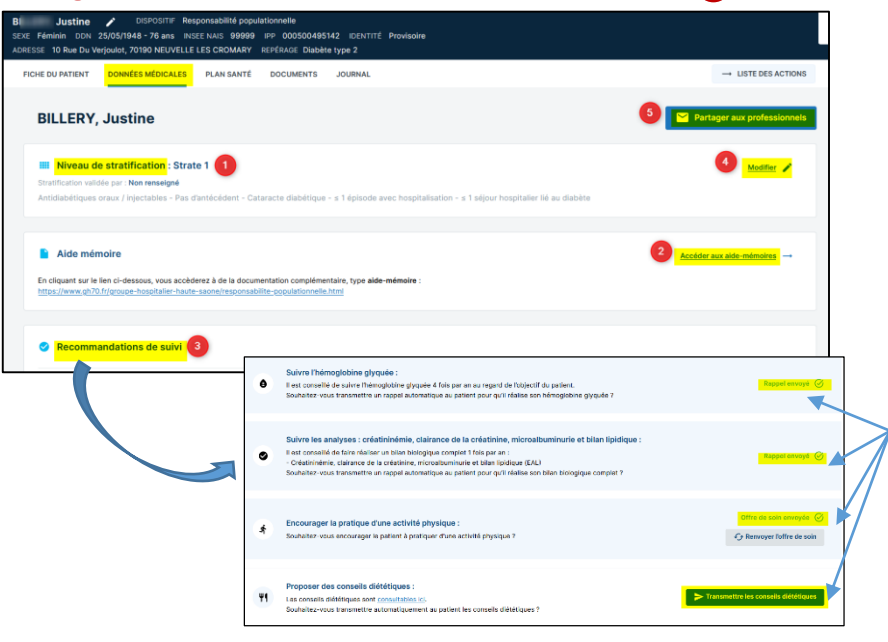

Indique si les rappels et les offres de soin ont été envoyés au patient avec possibilité de transmettre un rappel/offre de soin/document en fonction de la recommandation

Pour envoyer à des professionnels du cercle de soins ou non les informations de repérage du patient et les recommandations qui y sont associées : cliquer sur Partager aux professionnels 5

|                                                                                                    | NB : Les données médicales ne seront transmises que par MSS. Si le professionnel n'a pas de MSS renseignée dans le ROR, il recevra seulement une notification lui signalant que vous souhaitez lui transmettre des données médicales dans le cadre de ce parcours.<br>L'icône change de couleur (vert) quand données médicales déjà transmises                                                                                                    |  |  |
|----------------------------------------------------------------------------------------------------|----------------------------------------------------------------------------------------------------|--|--|
| Control of the second transfer of the second transfer of the se | Ajout du professionnel de santé  Veutilez salar au moins un champ contenant à minima 2 caractères afis de réaliser la recherche Recharche du professionnel :                                                                                                    |  |  |
| Contraction of the second second | Image: Internet internet i                               |  |  |
| Possibilité<br>d'envoyer une<br>notification à un<br>professionnel<br>non référencé<br>dans le ROR                                                                                                    | Professionnels de santé auss gancée indicates ans annuée aus professionnells d'assiss :  Professionnells de santé auss dancée indicates ans annuée aus professionnells d'assiss :  Professionnells d'assister d'assister de santé  Aussister format d'annuée professionnel de santé  Aussister format d'annuée professionnel de santé  Professionnells d'assister de santé  Professionnells d'assister de santé  Professionnells d'assister de santé  Professionnells d'assister de santé  Professionnells d'assister de santé  Professionnells d'assister de santé  Professionnells d'assister de santé  Professionnells d'assister de santé  Professionnells d'assister de santé  Professionnells d'assister de santé  Professionnells d'assister de santé  Professionnells d'assister de santé  Professionnells d'assister d'assister de santé  Professionnells d'assister d'assister de santé  Professionnells d'assister d'assister de santé  Professionnells d'assister d'assister d'assister d'assister d'assister d'assister d'assister d'assister de santé  Professionnells d'assister d'assister |  |  |

En cas de difficultés, n'hésitez pas à contacter l'assistance au 0805 950 555 ou l'équipe animation (eticss-animation@esante-bfc.fr). Le GRADeS BFC reste à votre disposition pour répondre à toutes vos questions, remarques et suggestions.

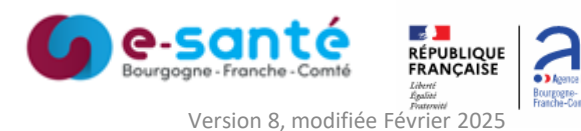

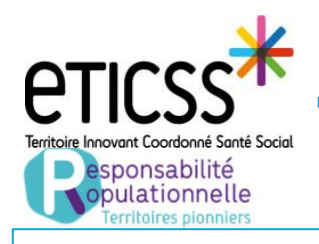

### 3ème onglet- Plan Santé

Cet onglet donne accès aux objectifs en lien avec les recommandations citées dans les données médicales ainsi qu'aux différentes étapes associées

| FICHE DU PATIENT DONNÉES MÉDICALES PLAN SANTÉ DOCUMENTS JOURNAL                                                                                                    |                                                                                                    |  |  |  |  |  |
|----------------------------------------------------------------------------------------------------|----------------------------------------------------------------------------------------------------|--|--|--|--|--|
| Plan santé                                                                                                    | Ajouter des objectifs au plan santé                                                                                                    |  |  |  |  |  |
| Objectif du patient                                                                                                    | Veuillez sélectionner les objectifs à ajouter au plan santé                                                                                                    |  |  |  |  |  |
|                                                                                                    | Sélectionner un ou plusieurs objectifs 3  Encourager le suivi du bilan complet 🛞                                                                                                    |  |  |  |  |  |
| Aucun objectif<br>Aucun objectif pour ce patient.<br>Ajoutez-en un.<br>2 + Ajouter un objectif                                                                                                    | Encourager la pranqua d'une activité priysique en<br>Encourager une prise de conscience diététique<br>Encourager la mise en place d'ETP<br>Encourager la consultation d'un podologue<br>Encourager la dépistage de rétinopathie diabétique<br>Encourager la dépistage de rétinopathie diabétique<br>S |  |  |  |  |  |
| 1 Se rendre dans l'onglet Plan Santé                                                                                                    | Encourager ta réalisation d'un électrocardiogramme 😒                                                                                                    |  |  |  |  |  |
| 2 Cliquer sur « ajouter un objectif »                                                                                                    | Annuler Valider                                                                                                    |  |  |  |  |  |
| <ul> <li>Par défaut les objectifs affichés sont en lien avec les rectous affiché dans le plan santé.</li> <li>Si vous souhaitez supprimer un ou plusieurs objectifs classification</li> </ul>                      | commandations du niveau de stratification, ils seront donc<br>liquer sur 💌 avant de valider                                                                                                    |  |  |  |  |  |
| 4 Puis Valider                                                                                                    |                                                                                                    |  |  |  |  |  |
| Statut des étapes       Date de début des étapes         Filtrer par :       A réaliser × En cours × Réalisé ×       Date de début des étapes         Kon réalisé × Non retenu ×       Etapes planifiées sur l'ann | 7 9 10 11 6                                                                                                    |  |  |  |  |  |
| ⊖ Encourager le suivi de l'hémoglobine glyquée - <u>20/01/2025</u> : En cours                                                                                                    | étape                                                                                                    |  |  |  |  |  |
| 5 Le ou les objectifs sélectionnés apparaissent avec leur s<br>à la fin de la ligne de l'objectif, sélectionner le statut et                                                                                       | tatut. Pour modifier le statut cliquer sur 🕖 se situant<br>cliquer sur valider 🖌 Modification de l'objectif : Encourager le suivi de 🗙                                                                                                    |  |  |  |  |  |
| 6 Permet d'ajouter un ou plusieurs nouveaux objectifs si                                                                                                    | besoin * Det of Walander of a Public of                                                                                                    |  |  |  |  |  |
| 7 Permet de filtrer les étapes soit par statut, soit par péri                                                                                                    | ode                                                                                                    |  |  |  |  |  |
| 8 Permet de masquer les objectifs annulés                                                                                                    | C Dr daws C Attaint O Non atlaint O Non reterror O Annalé Précisions                                                                                                    |  |  |  |  |  |
| 9 Permet d'afficher les objectifs en masquant les étapes                                                                                                    | Critiere d'attainte                                                                                                    |  |  |  |  |  |
| 10 Permet de visualiser le document en format PDF et de l                                                                                                    | 'imprimer                                                                                                    |  |  |  |  |  |
| 11 Possibilité d'envoyer le plan santé via MSS (Cf slide 3, De                                                                                                    | Possibilité d'envoyer le plan santé via MSS (Cf slide 3,Données médicales « Partager aux professionnels »                                                                                                    |  |  |  |  |  |
| 12 Permet d'ajouter une ou plusieurs étapes a chaque obj                                                                                                    | Permet d'ajouter une ou plusieurs étapes a chaque objectif sélectionné                                                                                                    |  |  |  |  |  |
| 3 Permet de nommer la structure référente du plan santé et de planifier la date du prochain bilan                                                                                                    |                                                                                                    |  |  |  |  |  |
| En cas de difficultés, n'hésitez pas à contacter l'assistance au 0805<br>Le GRADeS BFC reste à votre disposition pour réponc                                                                                       | 950555 ou l'équipe animation (eticss-animation@esante-bfc.fr).<br>Ire à toutes vos questions, remarques et suggestions.                                                                                                    |  |  |  |  |  |

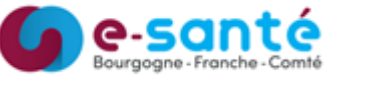

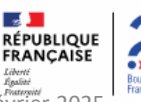

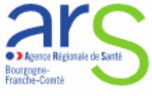

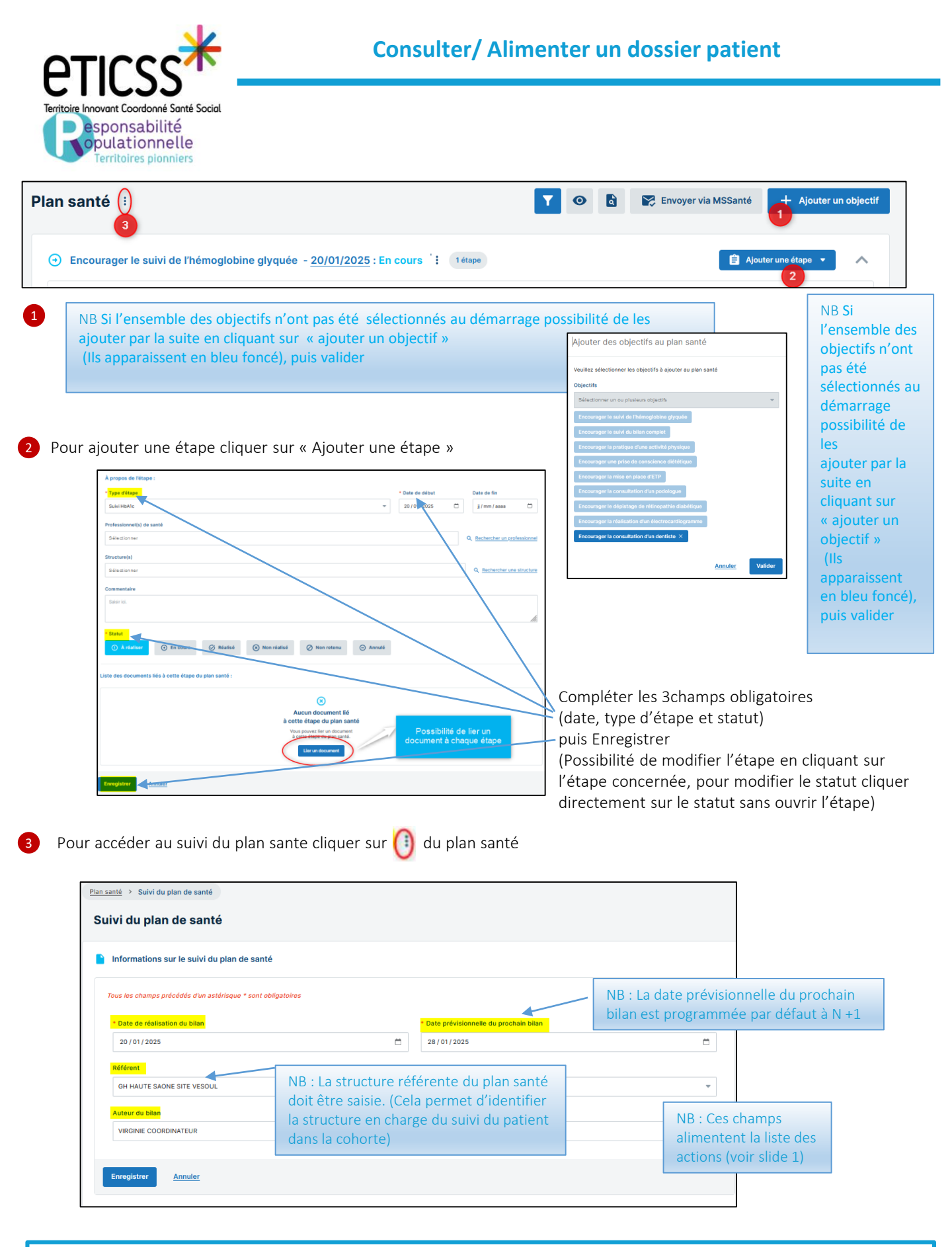

En cas de difficultés, n'hésitez pas à contacter l'assistance au 0805 950 555 ou l'équipe animation (eticss-animation@esante-bfc.fr). Le GRADeS BFC reste à votre disposition pour répondre à toutes vos questions, remarques et suggestions.

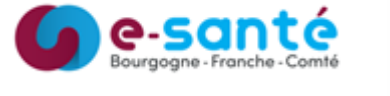

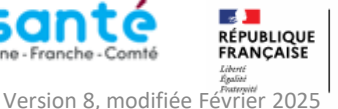

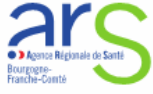

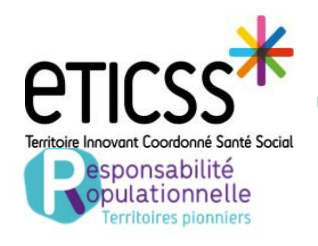

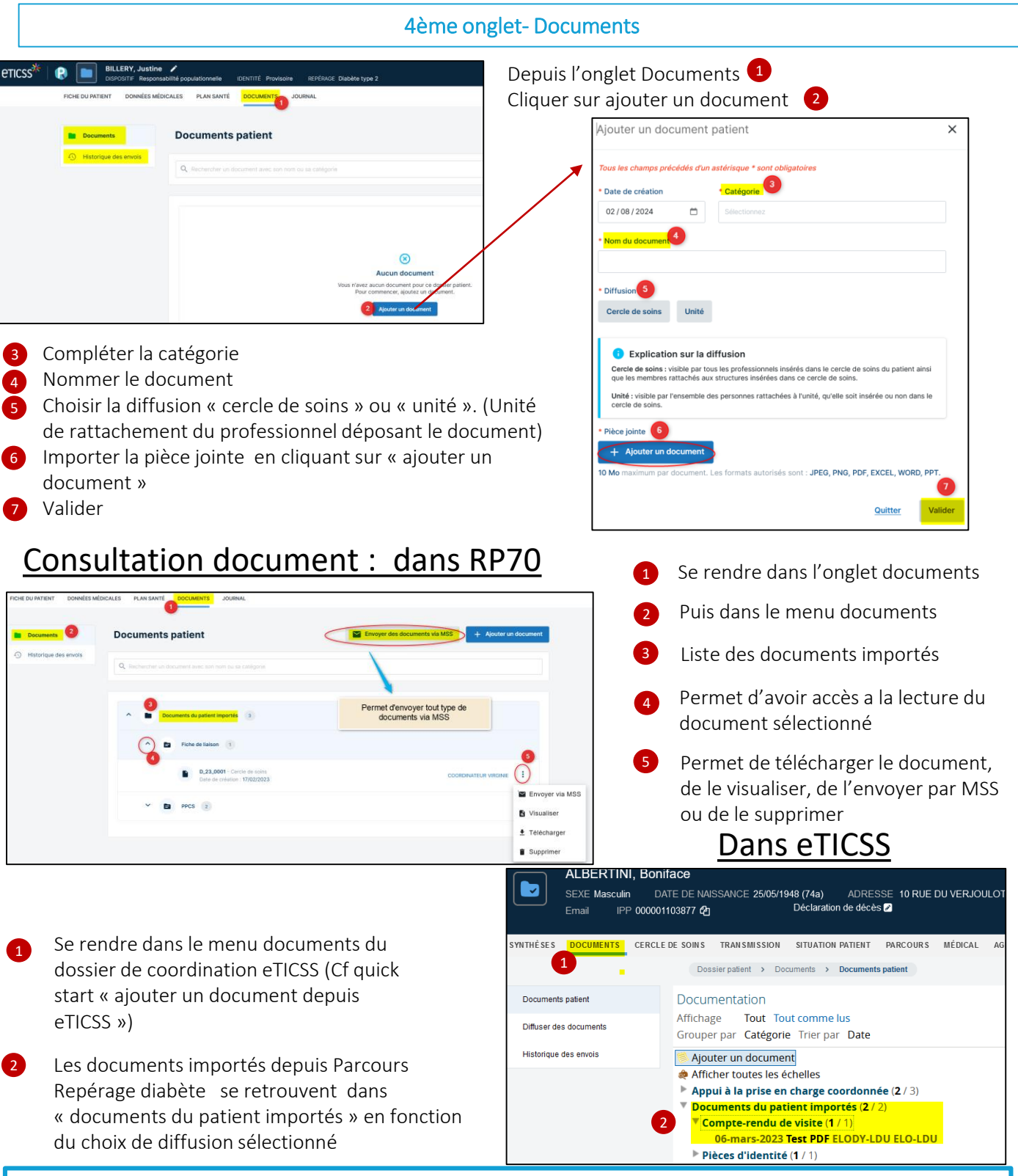

En cas de difficultés, n'hésitez pas à contacter l'assistance au 0805 950 555 ou l'équipe animation (eticss-animation@esante-bfc.fr). Le GRADeS BFC reste à votre disposition pour répondre à toutes vos questions, remarques et suggestions.

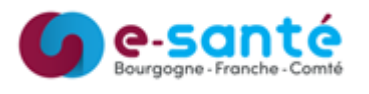

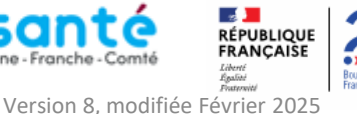

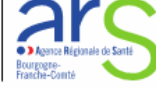

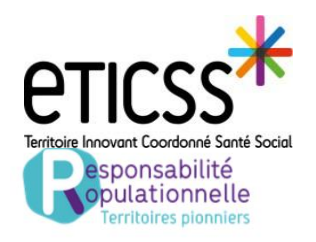

#### 5ème onglet-Journal

L'onglet journal permet d'échanger avec les professionnels du cercle de soin équipé d'eTICSS et/ou de Globule. Il permet de partager des données de santé, des photos et documents de façon sécurisée.

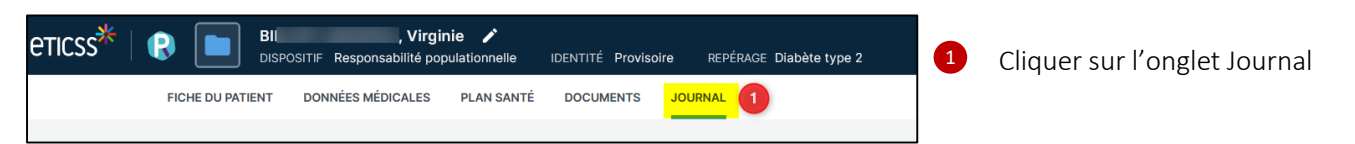

<u>Prérequis</u> : Avant de pouvoir échanger avec les professionnels du cercle de soin, il est nécessaire que le dossier patient soit ouvert à la mobilité (Globule)

#### Etapes de création d'un dossier :

Si vous êtes rattachés à plusieurs unités, vous devez sélectionner l'unité pour/ avec laquelle vous souhaitez créer le dossier.

NB: si une de vos unités ne se trouve pas dans la liste cela signifie qu'elle n'est pas enregistrée dans le cercle de soins. Vérifier et compléter si besoin les champs relatifs à l'identité du patient

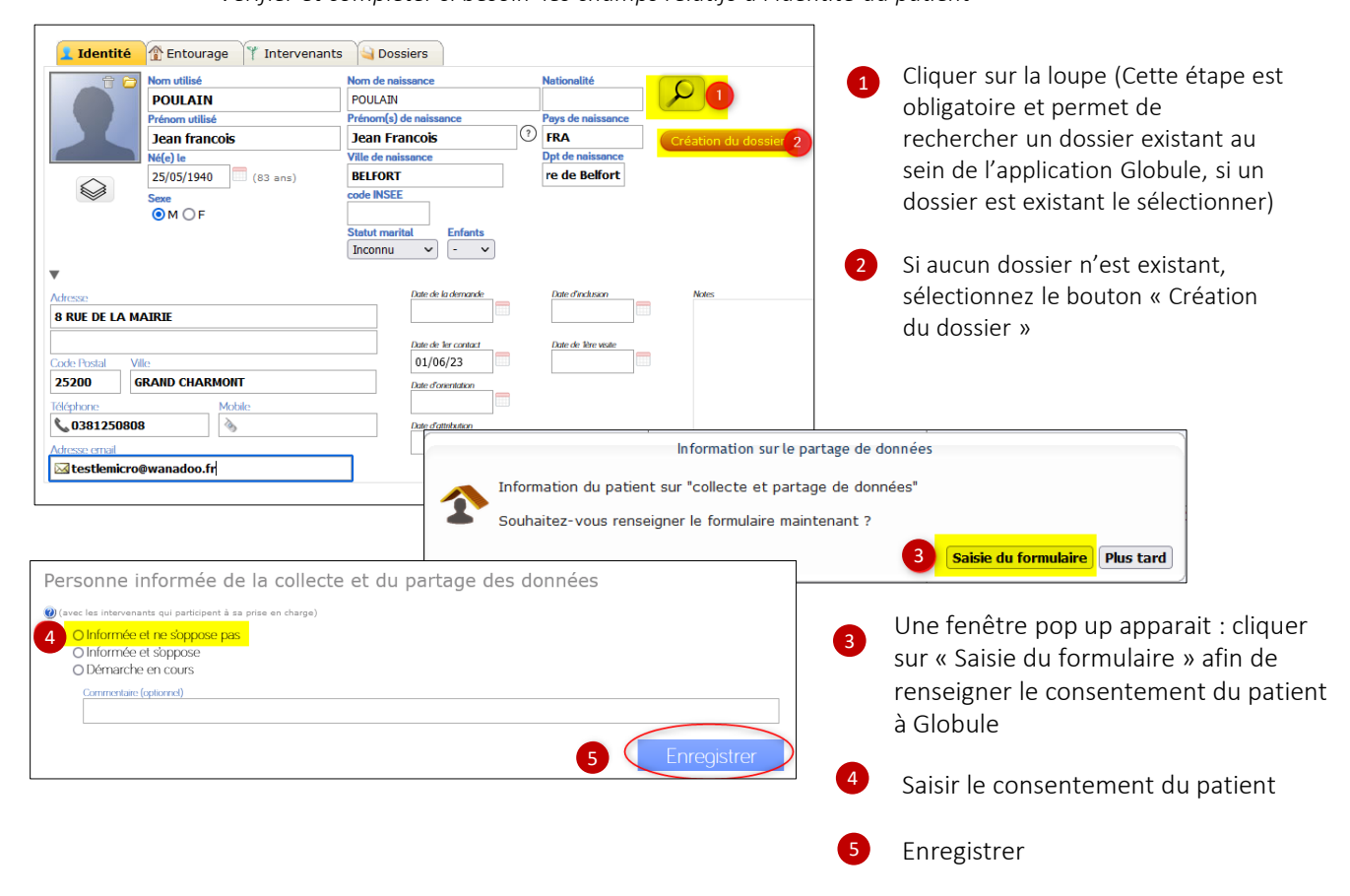

En cas de difficultés, n'hésitez pas à contacter l'assistance au 0805 950 555 ou l'équipe animation (eticss-animation@esante-bfc.fr). Le GRADeS BFC reste à votre disposition pour répondre à toutes vos questions, remarques et suggestions.

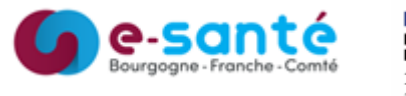

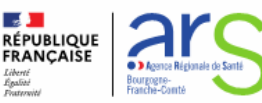

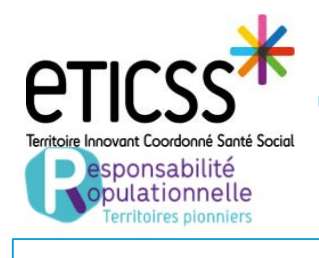

#### 5ème onglet-Journal

Une fois le dossier patient ouvert à la mobilité, vous pouvez prendre connaissance des différentes transmissions en fonction de votre niveau d'habilitation et ajouter une nouvelle information.

| FICHE DU PATIENT DONNÉES MÉDICALES DOCUMENTS                                                                                                    |                                                                                         | Possibilité de filtrer les notes                                             |
|----------------------------------------------------------------------------------------------------|-----------------------------------------------------------------------------------------|------------------------------------------------------------------------------|
| Journal patient                                                                                                    |                                                                                         | afin de rechercher des informations précises.                                |
| Journal du patient                                                                                                    |                                                                                         |                                                                              |
| Filtres V Inportance                                                                                                    | oignants + sociaux                                                                      | Autre intervenant                                                            |
| Bonjour,<br>Voici l'évolution de la plaie de la jambe gauche de M. ZIDI<br>Qu'en pensez vous ?<br>ug'dhui 1:30 [ minute] - NEDECIN Monor, Médacin générolite confidentialité Médacins + soignant<br>On maintien le protocole actuel<br>ouj d'hui 1:31 [ minute] - NERVEZ Monor, immerje) confidentialité Médacins + soignants | Pour Action<br>Note libre •                                                             | 7 0 1 1<br>Confidentialité Médecins + soignants •<br>Partage multi-structure |
| Pouvez vous envoyer l'ordonnance svp ?     au d'hui 14:32 (1 minutes) - MEDECIN Manon, Médacin généraliste confidentiatié Médacins + soignar                                                                                                    | bocument attaché     ben URL:attaché                                                    | Encre                                                                        |
| Acuter une note:                                                                                                    |                                                                                         |                                                                              |
| Pour créer une nouvelle note :                                                                                                    | Visible par le patient et l'entourage autorisé<br>Pas de compte patient à cet instant 🍽 | g Valider Annuler                                                            |

Cliquer sur l'onglet « Journal » du patient. (Si plusieurs de vos unités sont renseignées dans le cercle de soins, sélectionnez votre unité de prise en charge)

- 2 Cliquer sur « Ajouter une note »
- 3 En sélectionnant la case « Pour action », vous pouvez définir un intervenant du cercle de soins pour effectuer une tâche. (Il apparaitra un éclair en face de cette note dans le journal)
- Vous pouvez classer votre note
- Un SMS ou un Email sera envoyé à la personne du cercle de soin sélectionné, en cochant la case « Email » et/ou « SMS » (à condition que les données mail ou tél soient renseignées dans sa fiche Globule)
- 6 Vous pouvez également joindre un document en sélectionnant la case « Document attaché »
- 7 Vous pouvez choisir le niveau d'importance de votre note
- 8 Vous pouvez choisir la confidentialité de votre note. Si vous décochez la case « Partage multi-structure », la note ne sera partagée qu'avec les membres de votre unité
  - Pour terminer, cliquez sur « Valider »

En cas de difficultés, n'hésitez pas à contacter l'assistance au 0805 950 555 ou l'équipe animation (eticss-animation@esante-bfc.fr). Le GRADeS BFC reste à votre disposition pour répondre à toutes vos questions, remarques et suggestions.

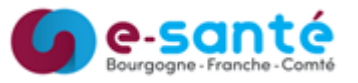

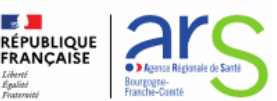